هایک ویژن تهران

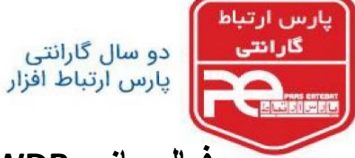

فعال سازی WDR در دوربین های تحت شبکه(IP Camera )هایک ویژن

ابتدا IP دستگاه را ازطریق نرم افزار SADP پیدا کرده و در نوار آدرس مرورگر Internet Explorer وارد نماید

در منوی دوربین وارد سربرگ configuration شوید.

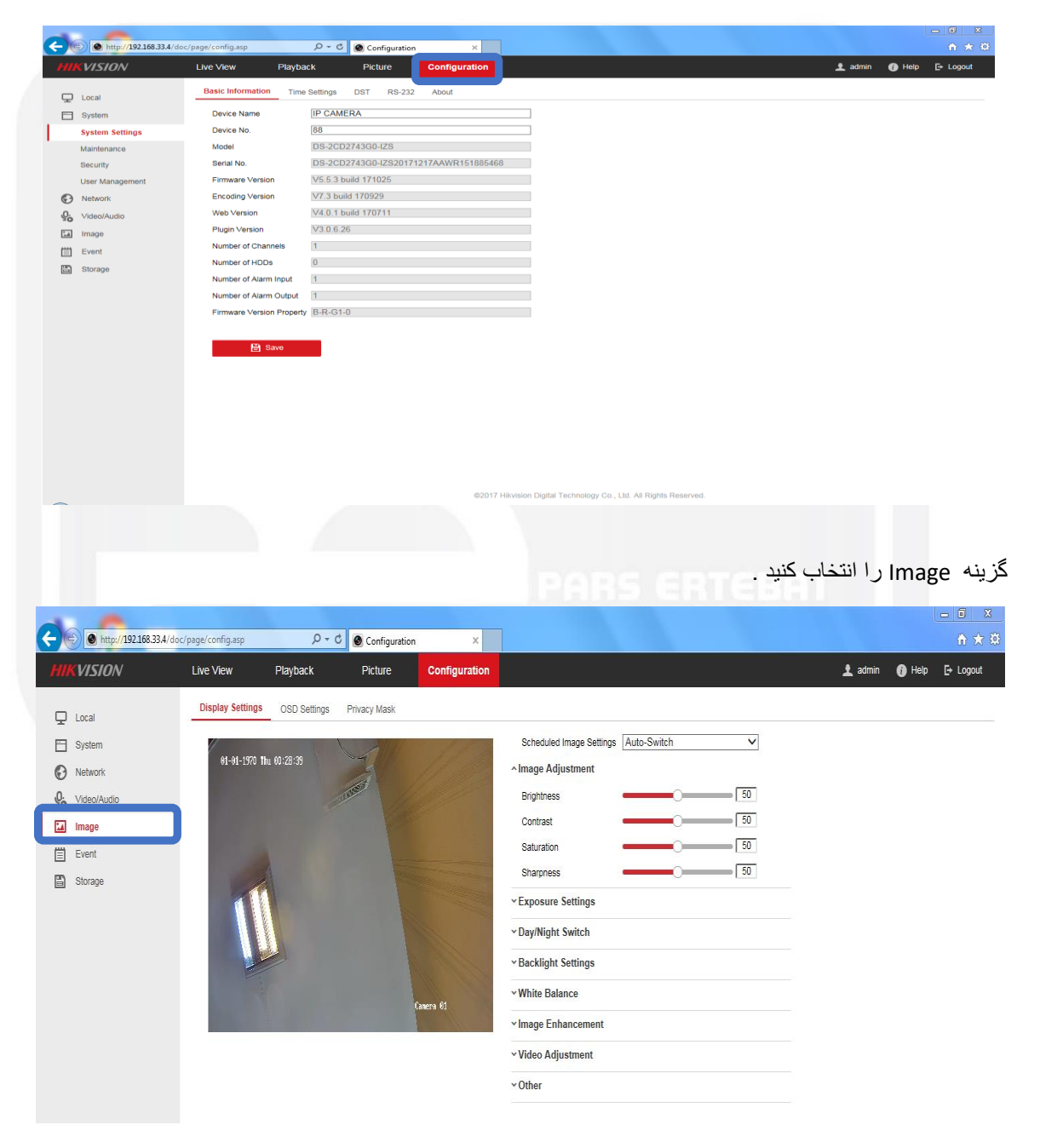

Backlight settings را انتخاب نماید

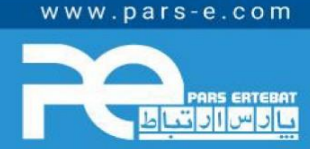

پارس ارتباط افزار نماینده رسمی توزیع تجهیزات نظارت تصویری HIKVISION، آموزش و خدمات پس از فروش در ایران

HIKVISION PLD-link Mikrotik ONAP /SLIS QRUS electronics @SEAGATE Western Digital. /SRock HILOOK MERCUSYS Odigivad Octfos

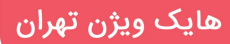

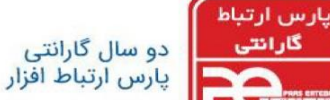

گارانتر

\*نکته: در صورتی که گزینه BLC فعال باشد گزینه WDR را غیرفعال می گردد با غیرفعال نمودن گزینه BLC گزینه WDR پدیدار مي شود

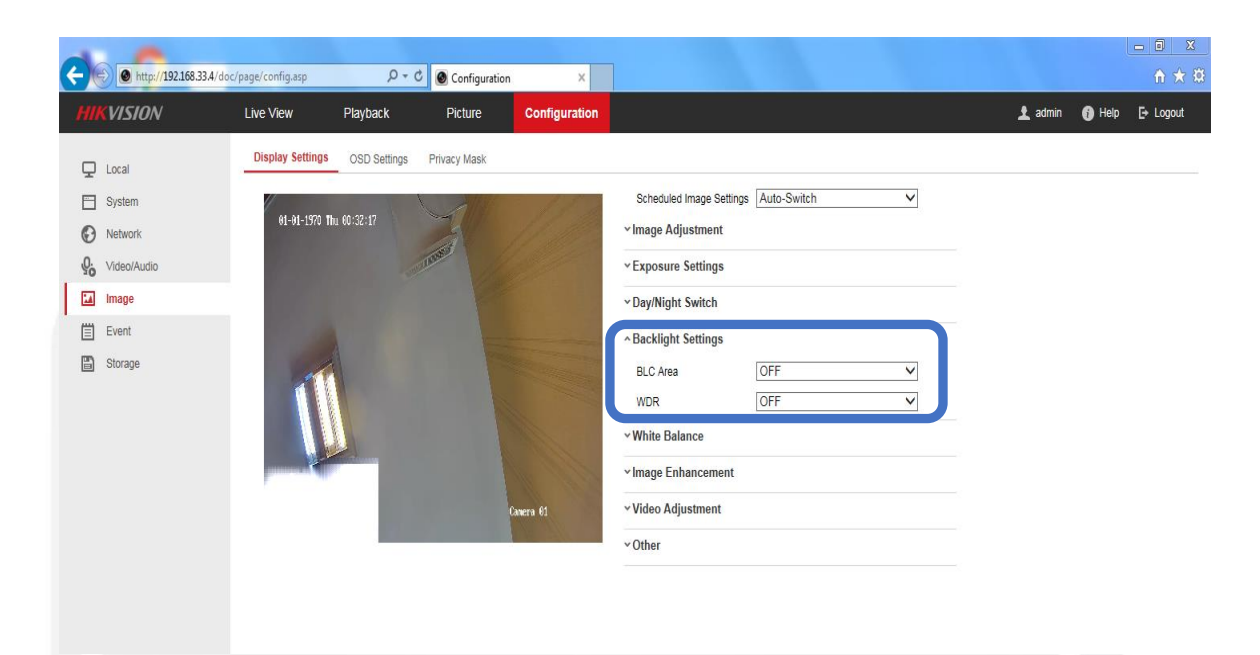

WDR ر ا فعال نماید و Save نماید

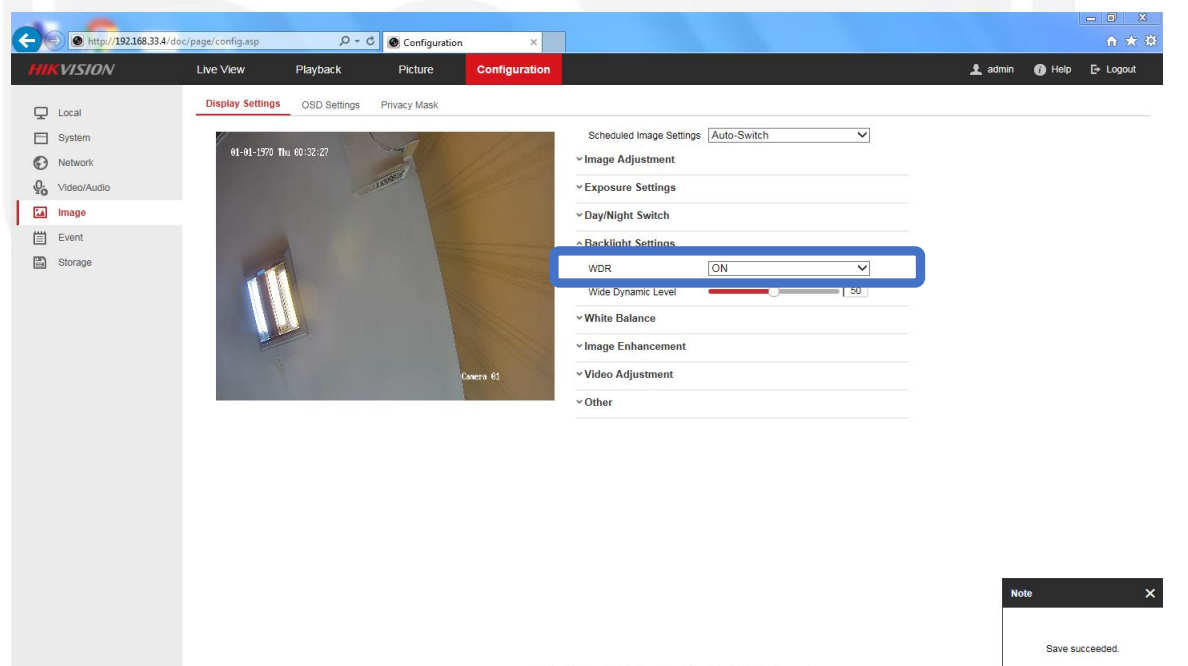

©2017 Hikvision Digital Technology Co., Ltd. All Rights Reserved

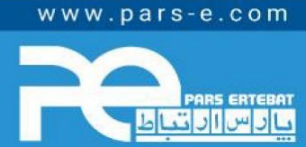

پارس ارتباط افزار نماینده رسمی توزیع تجهیزات نظارت تصویری HIKVISION، آموزش و خدمات پس از فروش در ایران

HIKVISION Ptp-link MikroTik QNAP /ISLIS QAUS electronics @SEAGATE Western Digital. /SRock Hilook MERCUSYS ) digivod noffos